Go to <u>http://lakemath.com</u>

Your teacher will tell you which dataset to choose.

Click on the number for your project.

On the bottom it will ask if you want to open or save, select open.

#### <u>Step 1:</u>

Go to step 1 in your Excel File

We will need to find the average price for your competition's goods and services.

Click on the yellow cell beside the word average

#### Then click on the function button

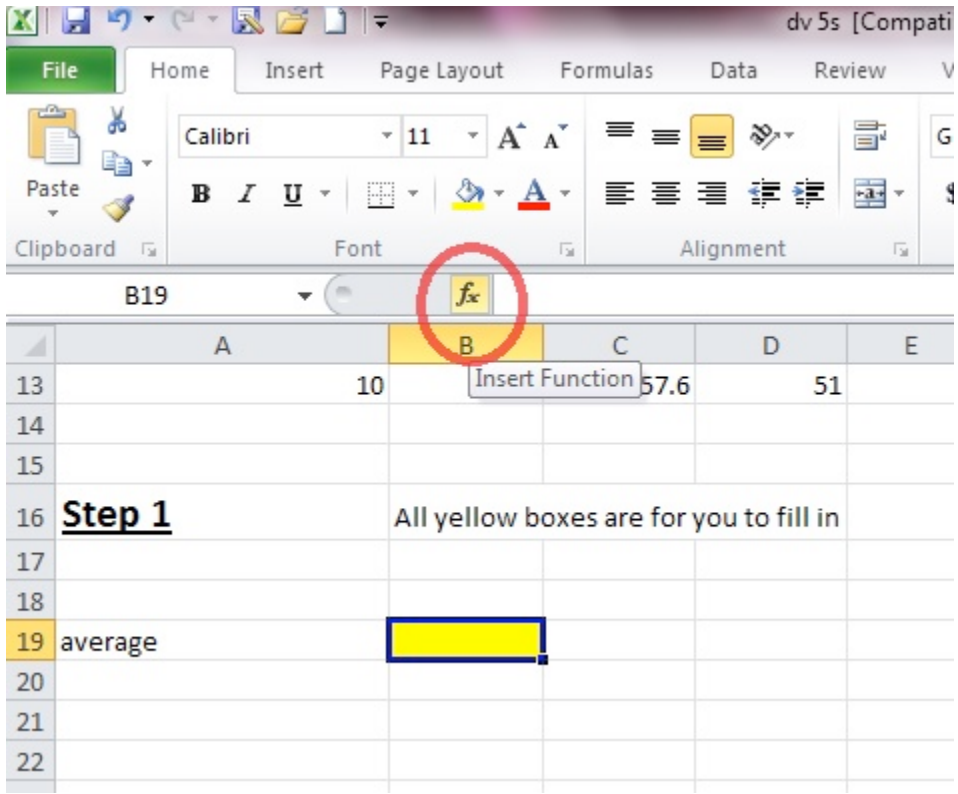

# **Step 1 continued:**

#### A box will pop up

#### For <u>category</u>, select <u>statistical</u> and select <u>average</u>

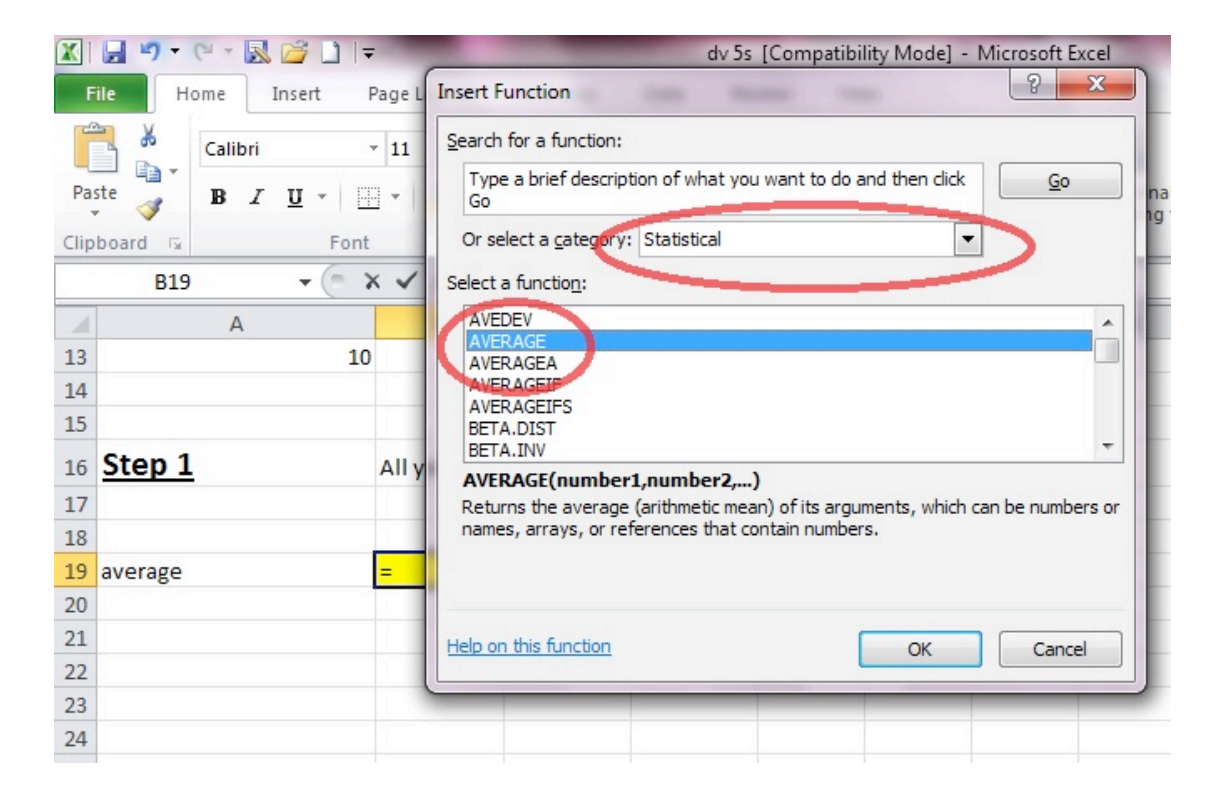

# Click OK

# A new box pops up

# Click on the box with an arrow

| X        | B 9- C- R           |                        | -                          | dv 5s [Compat      | tibility Mode] - Mi       | crosoft Excel     |                        |
|----------|---------------------|------------------------|----------------------------|--------------------|---------------------------|-------------------|------------------------|
| G<br>rea | ile Home I          | Function Arguments     |                            | Sec. 1             | -                         |                   | ? ×                    |
| Pa       | ste JB Z<br>board G | Numbe                  | er1 <u>331518</u><br>er2   |                    | {0;5.3;10.6;1<br>= number | 15.9;21.2;26.5;3  | 31.8;37 Cell<br>yles * |
|          | AVERAGE             |                        |                            |                    |                           |                   |                        |
| 1        | A                   |                        |                            |                    |                           |                   |                        |
| 3        |                     | 1. T                   |                            |                    |                           |                   |                        |
| 4        |                     | 10                     |                            |                    | = 26.5                    |                   |                        |
| 5        |                     | Returns the average (a | rithmetic mean) of its arg | uments, which can  | be numbers or name        | es, arrays, or re | ferences that          |
| 6        |                     | contain numbers.       |                            |                    |                           |                   |                        |
| 7        |                     |                        | Number1: numb<br>avera     | er 1, number 2, ar | re 1 to 255 numeric a     | arguments for w   | hich you want the      |
| 8        |                     |                        |                            |                    |                           |                   |                        |
| 9        |                     |                        |                            |                    |                           |                   |                        |
| 10       |                     | Formula result = 26.5  |                            |                    |                           |                   |                        |
| 11       |                     | Help on this function  |                            |                    |                           | ОК                | Cancel                 |
| 12       |                     |                        |                            |                    |                           |                   |                        |
| 13       |                     | 10 5                   | 3 57.6                     | 51                 |                           |                   |                        |
| 14       |                     |                        |                            |                    |                           |                   |                        |
| 15       |                     |                        |                            |                    |                           |                   |                        |
| 16       | Step 1              | All yellow             | boxes are for you to       | fill in            |                           |                   |                        |
| 17       |                     |                        |                            |                    |                           |                   |                        |

## Here you will select your data

| X    | 5 · · · 8       | 1 🖾 🗋 🖛             |                              | -             | dv 5s [0      | Compatik | oility Mode] - | Microsoft | Excel        |                 |        |         |
|------|-----------------|---------------------|------------------------------|---------------|---------------|----------|----------------|-----------|--------------|-----------------|--------|---------|
| i    | ile Home        | Function A          | rguments                     |               | -             |          |                |           | ę            | ×               |        |         |
|      | 1 X             | B3/D13              | -                            |               |               |          |                |           |              |                 | == I   | nsert - |
| -    | - G -           | 05.015              | 0. 4                         |               | -             |          |                |           | Constant and |                 | 1 P* 0 | )elete  |
| Pa   | ste 🦪 🖪 Z       | <u>n</u> . H        | • () • A •                   |               |               | 1- × \$  | - % *          | .00 ->.0  | Formatting   | as Table Styles | - 🛗 F  | ormat   |
| Clip | board 5         | Font                | - Gr                         | Alig          | Inment        | - Gir    | Number         | The       | en Click on  | tyles           | (      | Cells   |
|      | AVERAGE         | - <del>-</del> (= X | ✓ <u>f</u> <sub>x</sub> =AVE | RAGE(B3:D1    | 13)           |          |                | Tha       | at           | - 42            |        |         |
|      | А               |                     | В                            | С             | D             | E        | F              | G         | Н            | T .             | J      | K       |
| 1    |                 |                     |                              |               |               |          |                |           |              |                 |        |         |
| 2    | number of hours | s or items          | Company A Co                 | mpany B C     | ompany C      |          |                |           |              |                 |        |         |
| 3    |                 | 0                   | 0                            | 0             | 0             |          |                |           |              |                 |        |         |
| 4    |                 |                     | 5.3                          | 4.8           | 5.1           |          |                |           |              |                 |        |         |
| 5    |                 | 2                   | 10.6                         | 9.6           | 10.2          |          | First Hig      | ahliaht   |              |                 |        |         |
| 6    | -               |                     | 15.9                         | 14.4          | 15.3          |          | Prices         |           |              |                 |        |         |
| 7    |                 | - 4                 | 21.2                         | 19.2          | 20.4          |          | -              |           |              |                 |        |         |
| 8    |                 | -                   | 26.5                         | 28.8          | 25.5          |          |                |           |              |                 |        |         |
| 9    |                 | 6                   | 31.8                         | 34.56         | 30.6          | $\leq$   |                |           | _            |                 |        |         |
| 10   |                 | 7                   | 37.1                         | 40.32         | 35.7          |          |                |           |              |                 |        |         |
| 11   |                 | 8                   | 42.4                         | 46.08         | 40.8          |          |                |           |              |                 |        |         |
| 12   |                 | 91                  | 47.7                         | 51.84         | 45.9          |          |                |           |              |                 |        |         |
| 13   |                 | 10                  | 53                           | 57.6          | 51            |          |                |           |              |                 |        |         |
| 14   | -               | _                   |                              |               |               |          |                |           |              |                 |        |         |
| 15   |                 |                     |                              |               |               |          |                |           |              |                 |        |         |
| 16   | Step 1          | ,                   | All yellow boxe              | es are for yo | ou to fill in |          |                |           |              |                 |        |         |
| 17   |                 |                     |                              |               |               |          |                |           |              |                 |        |         |
| 18   |                 |                     |                              |               |               |          |                |           |              |                 |        |         |
| 19   | average         | -                   | (B3:D13)                     |               |               |          |                |           |              |                 |        |         |
| 20   |                 |                     |                              |               |               |          |                |           |              |                 |        |         |
| 21   |                 |                     |                              |               |               |          |                |           |              |                 |        |         |
| 22   |                 |                     |                              |               |               |          |                |           |              |                 |        |         |
| 23   |                 |                     |                              |               |               |          |                |           |              |                 |        |         |

# Then click <u>OK</u>

| X 🔒 🤊 - (° - 🔜 🖆  | _)   <del>-</del>       | -                   | dv 5s [Com            | patibility Mode] -      | Microsoft Excel     | -                 | -              |
|-------------------|-------------------------|---------------------|-----------------------|-------------------------|---------------------|-------------------|----------------|
| File Home I Fu    | inction Arguments       |                     | -                     | -                       |                     | ? X               | <b></b>        |
|                   | AVERAGE                 |                     |                       |                         |                     |                   |                |
| Paste J B I       | Number                  | 1 B3:D13+B3:D1      | 3                     | <b>[§</b> ] = {0,0,0;10 | .6,9.6,10.2;21.2,19 | .2,20             | Cell<br>yles * |
| Clipboard 🕞       | Number                  | 2                   |                       | = number                |                     |                   |                |
| AVERAGE           |                         |                     |                       |                         |                     |                   |                |
| A                 |                         |                     |                       |                         |                     |                   | J              |
| 1                 |                         |                     |                       |                         |                     |                   |                |
| 2 number of hours |                         |                     |                       | = 53.28484              | 348                 |                   |                |
| 3 R               | eturns the average (ari | thmetic mean) of it | s arguments, which    | can be numbers or n     | ames, arrays, or re | ferences that     |                |
| 4                 | ontain numbers.         |                     |                       |                         |                     |                   |                |
| 5                 |                         | Number1: r          | humber 1, number 2, . | are 1 to 255 nume       | ric arguments for w | hich you want the |                |
| 6                 |                         |                     | average.              |                         |                     |                   |                |
| 7                 |                         |                     |                       |                         |                     |                   |                |
| 8 F               | ormula result = 53.284  | 184848              |                       |                         |                     |                   |                |
| 9                 | lelp on this function   |                     |                       |                         | ОК                  | Cancel            |                |
| 10                |                         |                     |                       |                         |                     |                   |                |
| 11                | 8 42.4                  | 46.08               | 40.8                  |                         |                     |                   |                |
| 12                | 9 47.7                  | 51.84               | 45.9                  |                         |                     |                   |                |
| 13                | 10 53                   | 57.6                | 51                    |                         |                     |                   |                |
| 14                |                         |                     |                       |                         |                     |                   |                |
| 15                |                         |                     |                       |                         |                     |                   |                |
| 16 Step 1         | All yellow b            | oxes are for yo     | ou to fill in         |                         |                     |                   |                |
| 17                |                         |                     |                       |                         |                     |                   |                |

# <u>Step 2:</u>

Now we need to find the equations for the company prices.

The Slope-Intercept Equation is y=mx+b

m is the slopeb is the y-intercept

Each company will have their own equation.

In Excel, where it says **Company A Intercept**, there is a yellow box. Click on the yellow box

| X   | 39-                       | ۵ - 🛛 🖾 - ۲                                       | Ŧ           |                      | -                           | -                                   | dv 5s [C | ompatil      | bility Mode          | ] - Mi |
|-----|---------------------------|---------------------------------------------------|-------------|----------------------|-----------------------------|-------------------------------------|----------|--------------|----------------------|--------|
| F   | ile Ho                    | ome Insert                                        | Page L      | ayout                | Formulas                    | Data                                | Review   | v V          | iew                  |        |
| Nor | mal Page<br>Layout<br>Wor | Page Break Pr Custom View Full Screen kbook Views | review<br>s | Ruler                | Forr<br>nes Hea<br>Then Cli | mula Bar<br>dings<br><b>ck Here</b> | Zoom     | 100%<br>Zoom | Zoom to<br>Selection |        |
| 1   | DET                       | A                                                 |             | -                    | T                           | D                                   |          | E            | F                    |        |
| 16  | Step 1                    |                                                   | Ally        | el                   | Function                    | r you to f                          | ill in   |              |                      |        |
| 17  |                           |                                                   |             |                      |                             |                                     |          |              |                      |        |
| 18  | 6                         |                                                   |             |                      |                             |                                     |          |              |                      |        |
| 19  | average                   |                                                   | 26.         | <mark>6424242</mark> |                             |                                     |          |              |                      |        |
| 20  |                           |                                                   |             |                      |                             |                                     |          |              |                      |        |
| 21  |                           |                                                   |             |                      |                             |                                     |          |              |                      |        |
| 22  | Step 2                    |                                                   |             |                      | -                           |                                     |          | 5            |                      |        |
| 23  | A compression             |                                                   | -           |                      | · · ·                       | ITST CIIC                           | k nere   |              |                      |        |
| 24  | Company                   | A Intercept                                       |             |                      | ) <                         |                                     |          |              |                      |        |
| 25  |                           |                                                   | -           | _                    |                             |                                     |          |              |                      |        |
| 26  | Company                   | A Slope                                           |             |                      |                             |                                     |          |              |                      |        |
| 27  |                           |                                                   |             |                      |                             |                                     |          |              |                      |        |
| 28  | Slope-Int                 | ercept Equation                                   | n for Co    | ompany A             | 1                           | Recall                              | that the | Slope        | -Intercept           | t equa |
| 29  |                           |                                                   |             |                      |                             | Where                               | m is slo | pe and       | d b is the           | interc |

Then make sure the **category** still says **statistical** and highlight **intercept**. Then click **OK**.

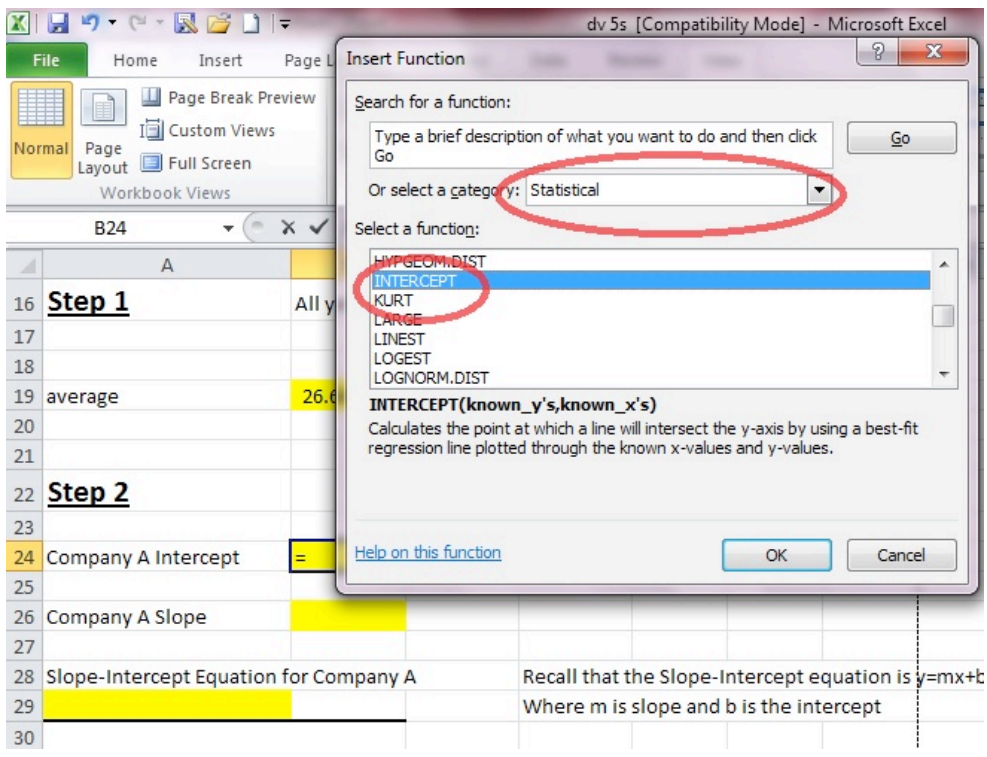

| X . · · · · .      | dv 5s [Compatibility Mode] - Microsoft Excel                                                                                                    |
|--------------------|----------------------------------------------------------------------------------------------------|
| File Home          | Insert Page Layout Formulas Data Review View                                                                                                    |
|                    | Function Arguments                                                                                                    |
| Normal Page        | Click Here S                                                                                                    |
| Workbook Vi        |                                                                                                    |
| INTERCEPT          | Known_x's 🔤 = array                                                                                                    |
| A                  |                                                                                                    |
| 16 Step 1          | Calculates the point at which a line will intersect the y-axis by using a best-fit regression line plotted through the known<br>x-values and y-values. |
| 17                 |                                                                                                    |
| 18                 | arrays, or references that contain numbers.                                                                                                    |
| 19 average         |                                                                                                    |
| 20                 | Complexed by                                                                                                    |
| 21                 | Formula result =                                                                                                    |
| 22 Step 2          | Help on this function OK Cancel                                                                                                    |
| 23                 |                                                                                                    |
| 24 Company A Inter | cept ERCEPT()                                                                                                    |
| 25                 |                                                                                                    |

#### Then a new box pops up, click on the box with an arrow for the y values

## Now select the **prices** for **Company A**.

|     | - 9- C-       |                | -              |               | dv 5s               | [Compatib | ility Mode] - | Microsoft E | Excel |                 |   |
|-----|---------------|----------------|----------------|---------------|---------------------|-----------|---------------|-------------|-------|-----------------|---|
| F   | ile Home      | Insert         | Page Layout    | Formulas      | Data Rev            | iew Vi    | ew            |             |       |                 |   |
|     | Щ 🛐 Ш Р       | age Break Pres | view           |               |                     |           |               | New Win     | dow S |                 |   |
|     |               | ust Function   | Arguments      |               |                     |           |               |             |       |                 | 3 |
| Nor | Layout 🗐 F    | ull B3:B13     |                |               |                     |           |               |             |       | Save Sv         | d |
|     | Workbook      | Views          |                | Show          |                     | Zoom      |               | _           | _     | Window          |   |
|     | INTERCEPT     | (e ;           | X 🗸 ƒ =IN1     | ERCEPT(B3:    | B13)                |           |               |             |       | Λ               |   |
| 24  | A             |                | В              | С             | D                   | E         | F             | G           | н     |                 | K |
| 1   | NU27          |                |                |               |                     |           |               |             |       |                 |   |
| 2   | number of hou | urs or items   | Company A      | Company B     | Company C           |           |               |             |       |                 |   |
| 3   |               | 0              | 0              | 0             | 0                   |           |               |             |       | Thop aliak on   |   |
| 4   |               |                | 5.3            | 4.8           | 5.1                 |           |               |             |       | the box with an |   |
| 5   |               |                | 10.6           | 9.6           | 10.2                |           |               |             |       | arrow           |   |
| 6   |               | -              | 15.9           | 14.4          | 15.3                |           |               |             |       |                 |   |
| 7   |               | 4              | 21.2           | 19.2          | 20.4                | First Hi  | ghlight       |             |       |                 |   |
| 8   |               | 5              | 26.5           | 28.8          | 2 <mark>5</mark> .5 | the Price | ces for       |             |       |                 |   |
| 9   |               | 6              | 31.8           | 34.56         | 30.6                | Compa     | ny A          |             |       |                 |   |
| 10  |               | -              | 37.1           | 40.32         | 35.7                |           |               |             |       |                 |   |
| 11  |               | 8              | 42.4           | 46.08         | 40.8                |           |               |             |       |                 |   |
| 12  |               | 9              | 47.7           | 51.84         | 45.9                |           |               |             |       |                 |   |
| 13  |               | 10             | 53             | 57.6          | 51                  |           |               |             |       |                 |   |
| 14  |               |                |                |               |                     |           |               |             |       |                 |   |
| 15  |               |                |                |               |                     |           |               |             |       |                 |   |
| 16  | Step 1        |                | All yellow box | xes are for y | ou to fill in       |           |               |             |       |                 |   |
| 17  |               |                |                |               |                     |           |               |             |       |                 |   |
| 18  |               |                |                |               |                     |           |               |             |       |                 |   |
| 19  | average       |                | 26.6424242     |               |                     |           |               |             |       |                 |   |

| X                                                                                                    | 19-6-8611=               | -                         | -            | dv 5s [0       | v 5s [Compatibility Mode] - Microsoft Excel |   |   |   |            |  |  |
|----------------------------------------------------------------------------------------------------|--------------------------|---------------------------|--------------|----------------|---------------------------------------------|---|---|---|------------|--|--|
| l                                                                                                    | File Home Insert I       | Page Layout               | Formulas     | Data Revie     | w Viev                                      | N |   |   |            |  |  |
| Image: Construction of the sector of the sector of the |                          | 2 X                       |              |                |                                             |   |   |   |            |  |  |
|                                                                                                    | Layout Full A3:A13       |                           | Show         |                | 700m                                        |   |   |   | Window     |  |  |
|                                                                                                    |                          | × <b>√</b> <i>f</i> ∗ =IN | NTERCEPT(B3  | :B13+B3:B13,A  | 3:A13)                                      |   |   |   | ٨          |  |  |
| 1                                                                                                    | A                        | В                         | С            | D              | E                                           | F | G | Н |            |  |  |
| 1                                                                                                    |                          |                           |              |                |                                             |   |   |   |            |  |  |
| 2                                                                                                    | number of hours or items | Company A                 | Company B    | Company C      |                                             |   |   |   |            |  |  |
| 3                                                                                                    | 0                        | 0                         | 0            | 0              |                                             |   |   |   | Then Click |  |  |
| 4                                                                                                    | 1                        | 5.3                       | 4.8          | 5.1            |                                             |   |   |   | Here       |  |  |
| 5                                                                                                    | 2                        | 10.6                      | 9.6          | 10.2           |                                             |   |   |   |            |  |  |
| 6                                                                                                    | 3                        | 15.9                      | 14.4         | 15.3           |                                             |   |   |   |            |  |  |
| 7                                                                                                    | 4                        | 21.2                      | 19.2         | 20.4           |                                             |   |   |   |            |  |  |
| 8                                                                                                    | 5                        | 26.5                      | 28.8         | 25.5           |                                             |   |   |   |            |  |  |
| 9                                                                                                    | 6                        | 31.8                      | 34.56        | 30.6           |                                             |   |   |   |            |  |  |
| 10                                                                                                    | 7                        | 37.1                      | 40.32        | 35.7           |                                             |   |   |   |            |  |  |
| 11                                                                                                    | 8                        | 42,4                      | 46.08        | 40.8           |                                             |   |   |   |            |  |  |
| 12                                                                                                    | 9                        | 47.7                      | 51.84        | 45.9           |                                             |   |   |   |            |  |  |
| 13                                                                                                    | 10                       | 53                        | 57.6         | 51             |                                             |   |   |   |            |  |  |
| 14                                                                                                    |                          | F                         | irst Hiahlia | ht             |                                             |   |   |   |            |  |  |
| 15                                                                                                    |                          | t                         | ne x values  |                |                                             |   |   |   |            |  |  |
| 16                                                                                                    | Step 1                   | All yellow b              | oxes are for | you to fill in |                                             |   |   |   |            |  |  |

#### Now we have to select the **x values**.

#### Then Click OK.

#### Now we need to find the **slope** Click on the yellow box beside where it says **Company A Slope** Then click on the function button

|     | 🚽 🄊 • (H • 🔜 🎽 🗋 🖣                                                                      | ;      |                      | -                                | d               | v 5s [Co | mpatib       | ility Mode           | ] - Microsoft                     | Excel                 |
|-----|-----------------------------------------------------------------------------------------|--------|----------------------|----------------------------------|-----------------|----------|--------------|----------------------|-----------------------------------|-----------------------|
| F   | ile Home Insert I                                                                       | Page l | .ayout               | Formulas                         | Data            | Review   | Vi           | ew                   |                                   |                       |
| Noi | and Page Break Prev<br>I Custom Views<br>Page<br>Layout I Full Screen<br>Workbook Views | riew   | ☑ Rule<br>☑ Grid     | r 🗹 Form<br>lines 🗹 Head<br>Show | ula Bar<br>ings | Zoom     | 100%<br>Zoom | Zoom to<br>Selection | Rew Win<br>Arrange /<br>Freeze Pa | adow<br>All<br>anes * |
|     | B26 🔻 💿                                                                                 | _(     | fx                   |                                  |                 |          |              |                      |                                   |                       |
| 24  | Α                                                                                       |        |                      | С                                | D               |          | E            | F                    | G                                 | Н                     |
| 11  | 8                                                                                       |        | Insert F             | unction 16.08                    | 4               | 10.8     |              |                      |                                   |                       |
| 12  | 9                                                                                       |        | 47.7                 | 51.84                            | 4               | 45.9     |              |                      |                                   |                       |
| 13  | 10                                                                                      |        | 53                   | 57.6                             |                 | 51       |              |                      |                                   |                       |
| 14  |                                                                                         |        | ш.                   | Then click                       | here            |          |              |                      |                                   |                       |
| 15  |                                                                                         |        |                      |                                  |                 |          |              |                      |                                   |                       |
| 16  | Step 1                                                                                  | Ally   | ellow b              | oxes are for                     | you to fi       | ll in    |              |                      |                                   |                       |
| 17  |                                                                                         |        |                      |                                  |                 |          |              |                      |                                   |                       |
| 18  |                                                                                         |        |                      |                                  |                 |          |              |                      |                                   |                       |
| 19  | average                                                                                 | 26.    | <mark>6424242</mark> |                                  |                 |          |              |                      |                                   |                       |
| 20  |                                                                                         |        |                      |                                  |                 |          |              |                      |                                   |                       |
| 21  |                                                                                         |        |                      |                                  |                 |          |              |                      |                                   |                       |
| 22  | Step 2                                                                                  |        |                      |                                  |                 |          |              |                      |                                   |                       |
| 23  |                                                                                         |        |                      |                                  |                 |          |              |                      |                                   |                       |
| 24  | Company A Intercept                                                                     |        | 0                    | Firs                             | t Click I       | lere     |              |                      |                                   |                       |
| 25  |                                                                                         |        | -                    |                                  |                 |          |              |                      |                                   |                       |
| 26  | Company A Slope                                                                         |        |                      | ) <                              |                 |          |              |                      |                                   |                       |
| 27  |                                                                                         | -      | -                    |                                  |                 |          |              |                      |                                   |                       |
| 28  | Slope-Intercept Equation 1                                                              | or Co  | ompany               | A                                | Recall th       | hat the  | Slope-       | Intercept            | t equation is                     | y=mx+b                |
| 29  |                                                                                         | -      |                      | -                                | where r         | n is sio | pe and       | b is the i           | intercept                         |                       |
| 30  |                                                                                         |        |                      |                                  |                 |          |              |                      |                                   |                       |
| -31 |                                                                                         |        |                      |                                  |                 |          |              |                      |                                   | 1                     |

| X        | 🚽 🍠 • (H • 🔣 🚰 🗋 🗄                                                                 | -      | dv 5s [Compatibility Mode] - Microsoft Excel                                                                                                    |
|----------|------------------------------------------------------------------------------------|--------|----------------------------------------------------------------------------------------------------|
| F        | ile Home Insert                                                                    | Page L | Insert Function                                                                                                    |
| Nor      | Tage Break Pre<br>I Custom Views<br>Page<br>Layout I Full Screen<br>Workbook Views | view   | Search for a function:     If       Type a brief description of what you want to do and then click     Go       Or select a category:     Statistical |
|          | B26 🔻 🔿                                                                            | × ✓    | Select a function:                                                                                                    |
| 11<br>12 | A<br>8                                                                             | 3      | HYPGEOM.DIST<br>INTERCEPT<br>KURT<br>LARGE                                                                                                    |
| 13       | 10                                                                                 | )      | LINEST                                                                                                    |
| 14       |                                                                                    |        | LOGNORM.DIST                                                                                                    |
| 15       |                                                                                    |        | LINEST(known_y's,known_x's,const,stats) Returns statistics that describe a linear trend matching known data points, by                                |
| 16       | Step 1                                                                             | All y  | fitting a straight line using the least squares method.                                                                                               |
| 17       |                                                                                    |        |                                                                                                    |
| 18       |                                                                                    |        |                                                                                                    |
| 19       | average                                                                            | 26.6   | Help on this function OK Cancel                                                                                                    |
| 20       |                                                                                    |        |                                                                                                    |
| 21       |                                                                                    |        |                                                                                                    |
| 22       | Step 2                                                                             |        |                                                                                                    |
| 23       |                                                                                    |        |                                                                                                    |
| 24       | Company A Intercept                                                                |        | 0                                                                                                    |
| 25       |                                                                                    | _      |                                                                                                    |
| 26       | Company A Slope                                                                    | =      |                                                                                                    |

#### Now for category select statistical and linest.

# A new box pops up, click on the box with an arrow for known y's.

| File Home In                                                                                          | se <u>rt Page Lavout Formulas</u>            | Data Review View                           |                                                                                                    |
|----------------------------------------------------------------------------------------------------|----------------------------------------------|--------------------------------------------|----------------------------------------------------------------------------------------------------|
| Page B                                                                                                | Function Arguments                           |                                            | S ■ X ■                                                                                                    |
| I Custor                                                                                              | m LINEST                                     | •                                          | Click Hore                                                                                                    |
| Layout E Full Sc                                                                                      | Known_y's                                    | 🔣 ererend                                  | e B                                                                                                    |
| Workbook Viev                                                                                         | Known_x's                                    | 🔛 = reference                              | e                                                                                                    |
| LINEST                                                                                                | Const                                        | 💽 = logical                                |                                                                                                    |
| A                                                                                                    | Stats                                        | 🔣 = logical                                |                                                                                                    |
| 1                                                                                                    |                                              | =                                          |                                                                                                    |
| 2                                                                                                    | Returns statistics that describe a linear    | trend matching known data points, by fitti | ng a straight line using the least                                                                                                    |
| 3                                                                                                    | squares metriou.                             | ۰                                          |                                                                                                    |
| +                                                                                                    |                                              |                                            | the state of the state of the s |
| 5                                                                                                    | Kilowii_y                                    | s is the set of y-values you already know  | in the relationship y = mx + b.                                                                                                    |
| 5<br>6 Step 1                                                                                         | Kilowii_y                                    | s is the set of y-values you already know  | in the relationship $y = mx + b$ .                                                                                                    |
| 5<br>6 <u>Step 1</u><br>7                                                                             | Formula result =                             | S is the set of y-values you already know  | in the relationship y = mx + b.                                                                                                    |
| 5<br>6 <u>Step 1</u><br>7<br>8                                                                        | Formula result =                             | s is the set of y-values you already know  | OK Cancel                                                                                                    |
| 5<br>6 Step 1<br>7<br>8<br>9 average                                                                  | Formula result =<br>Help on this function    | s is the set of y-values you already know  | OK Cancel                                                                                                    |
| 5 6 Step 1 7 8 9 average 0                                                                            | Formula result =<br>Help on this function    | s is the set of y-values you already know  | OK Cancel                                                                                                    |
| 5 5 5 5 5 5 5 5 5 5 5 5 5 5 5 5 5 5 5                                                                 | Formula result =                             | s is the set of y-values you already know  | OK Cancel                                                                                                    |
| 5 6 5 7 7 8 9 average 0 1 2 5 5 6 5 7 8 9 9 8 9 9 9 9 9 9 9 9 9 9 9 9 9 9 9                           | Formula result =                             | s is the set of y-values you already know  | OK Cancel                                                                                                    |
| 5 5 6 5 7 7 9 average 1 2 5 5 6 5 7 7 1 1 1 1 1 1 1 1 1 1 1 1 1 1 1 1 1                               | Formula result =<br>Help on this function    |                                            | OK Cancel                                                                                                    |
| 5 6 5 7 7 9 average 0 1 2 5 5 5 5 5 7 7 8 9 9 average 0 1 1 1 2 5 5 7 7 7 7 7 7 7 7 7 7 7 7 7 7 7 7 7 | Formula result = Help on this function ept 0 | s is the set of y-values you already know  | OK Cancel                                                                                                    |
| 5 6 5 7 7 8 9 9 average 0 1 2 5 5 7 6 5 7 7 8 8 9 9 9 8 9 9 9 9 9 9 9 9 9 9 9 9                       | Formula result = Help on this function       |                                            | OK Cancel                                                                                                    |

| <b>X</b> |                                                                                                    | -                                                                                                    | -            | dv 5s [(       | Compatib | ility Mode | ] - Microsoft E | xcel      |                      |
|----------|----------------------------------------------------------------------------------------------------|----------------------------------------------------------------------------------------------------|--------------|----------------|----------|------------|-----------------|-----------|----------------------|
| F        | ile Home Inse <u>rt</u>                                                                                                    | Page Lavout                                                                                                    | Formulas     | Data Revie     | w Vi     | ew         |                 |           |                      |
|          | Image: Second Second |                                                                                                    |              | x              |          |            |                 |           |                      |
|          | I Custom B3:B1                                                                                                    | Image Insert       Page Layout       Formulas       Data       Review       View         Image Insert       Page B       Function Arguments       Image Insert       Image Insert       Image I |              |                |          |            |                 |           |                      |
| Nor      | mal Page<br>Lavout 🗐 Full Screen                                                                                                    | IN ORIGIN                                                                                                    | nes la neau  | mys            |          | Selection  | Freeze Pa       | nes 🗸 🗖 I | Unhide 🕀             |
|          | Workbook Views                                                                                                    |                                                                                                    | Show         |                | Zoom     |            |                 |           | Window               |
|          | LINEST 👻 💿 🗄                                                                                                    | X 🗸 ƒ 🗶 =LII                                                                                                    | NEST(B3:B13  | ;)             |          |            |                 |           | $\overline{\Lambda}$ |
|          | A                                                                                                    | В                                                                                                    | С            | D              | E        | F          | G               | Н         | 11                   |
| 1        |                                                                                                    |                                                                                                    |              |                |          |            |                 |           |                      |
| 2        | number of hours or items                                                                                                    | Company A                                                                                                    | Company B    | Company C      |          |            |                 |           | -                    |
| 3        | 0                                                                                                    | 0                                                                                                    | 0            | 0              |          |            |                 | 1         | Then click           |
| 4        | 1                                                                                                    | 5.3                                                                                                    | 4.8          | 5.1            |          |            |                 | h         | nere                 |
| 5        | 2                                                                                                    | 10.6                                                                                                    | 9.6          | 10.2           |          |            |                 |           |                      |
| 6        | 3                                                                                                    | 15.9                                                                                                    | 14.4         | 15.3           |          |            |                 |           |                      |
| 7        |                                                                                                    | 21.2                                                                                                    | 19.2         | 20.4           |          |            |                 |           |                      |
| 8        |                                                                                                    | 26.5                                                                                                    | 28.8         | 25.5           |          |            |                 | ļ         |                      |
| 9        | 6                                                                                                    | 31.8                                                                                                    | 34.56        | 30.6           |          |            |                 |           |                      |
| 10       | First Highlight                                                                                                    | 37.1                                                                                                    | 40.32        | 35.7           |          |            |                 |           |                      |
| 11       | the Prices for 8                                                                                                    | 42.4                                                                                                    | 46.08        | 40.8           |          |            |                 |           |                      |
| 12       | Company A                                                                                                    | 47.7                                                                                                    | 51.84        | 45.9           |          |            |                 |           |                      |
| 13       | 10                                                                                                    | 53                                                                                                    | 57.6         | 51             |          |            |                 |           |                      |
| 14       |                                                                                                    |                                                                                                    |              |                |          |            |                 |           |                      |
| 15       |                                                                                                    |                                                                                                    |              |                |          |            |                 |           |                      |
| 16       | Step 1                                                                                                    | All yellow bo                                                                                                    | oxes are for | you to fill in |          |            |                 |           |                      |

#### Now highlight the prices for Company A and click the box with an arrow.

#### Now we have to **select** the **x values**. **Click** on the **box with an arrow** for **known x's**.

| X   | P-G-82               | _)   <del>-</del> |                   |                      | dv 5s [Co        | mpatibility Mo   | ode] - Micro   | osoft Excel   |                   |    |
|-----|----------------------|-------------------|-------------------|----------------------|------------------|------------------|----------------|---------------|-------------------|----|
| F   | ile Home Inse        | rt Page           | Lavout F          | ormulas Dat          | a Review         | View             | -              |               | ? <mark>x</mark>  |    |
| Nor | I Custom<br>mal Page | LINEST            |                   |                      |                  |                  |                |               |                   |    |
|     | Workbook Views       |                   | Known_ys          | B3:B13+B3:B13        | 5                |                  | eference       | Click         | 3;63.6;74<br>Here |    |
|     | LINEST               |                   | Const             |                      |                  |                  | ogical         |               |                   |    |
|     | А                    |                   | Stats             |                      |                  | = 10             | ogical         |               |                   |    |
| 1   |                      |                   |                   |                      |                  | = {              | 10.610.6}      |               |                   |    |
| 2   | number of hours or   | Returns s         | tatistics that de | scribe a linear trer | nd matching kno  | own data points  | , by fitting a | straight line | using the leas    | t  |
| 3   |                      | squares m         | ethod.            |                      |                  |                  |                |               |                   |    |
| 4   |                      |                   |                   | Known_y's            | is the set of y- | values you alrea | ady know in t  | ne relations  | hip $y = mx + b$  | ). |
| 5   |                      |                   |                   |                      |                  |                  |                |               |                   |    |
| 6   |                      |                   |                   |                      |                  |                  |                |               |                   | -  |
| 7   |                      | Formula re        | esult = 10.6      |                      |                  |                  |                |               |                   |    |
| 8   |                      | Hala an the       | in function       |                      |                  |                  |                | OK            | Cancel            |    |
| 9   |                      | Help on u         | is runcuon        |                      |                  |                  |                | UK            | Cancer            |    |
| 10  |                      | ,                 | 37.1              | 40.32                | 33.7             |                  |                |               |                   |    |
| 11  |                      | 8                 | 42.4              | 46.08                | 40.8             |                  |                |               |                   |    |
| 12  |                      | 9                 | 47.7              | 51.84                | 45.9             |                  |                |               |                   |    |
| 13  |                      | 10                | 53                | 57.6                 | 51               |                  |                |               |                   |    |
| 14  |                      |                   |                   |                      |                  |                  |                |               |                   |    |

| 🔟 🔄 🔊 - 🖓 - 🔀 🗁 🗋 🖃 dv 5s [Compatibility Mode] - Microsoft Excel |                                  |                       |               |               |         |           |            |             |            |  |  |
|------------------------------------------------------------------|----------------------------------|-----------------------|---------------|---------------|---------|-----------|------------|-------------|------------|--|--|
| F                                                                | ile Home Inse <u>rt</u>          | Page Lavout           | Formulas      | Data Revi     | ew Vie  | w         |            |             |            |  |  |
|                                                                  | Page Br                          | ion Arguments         |               |               |         |           |            | 8           | ×          |  |  |
|                                                                  | I Custom A3:A                    | 13                    |               |               |         |           |            |             |            |  |  |
| Nor                                                              | mal Page<br>Lavout 🗐 Full Screen | la Guo                | ines (v) neau | mys           |         | Selection | Freeze Par | nes 🛪 🗖 Uni | hide )) +  |  |  |
|                                                                  | Workbook Views                   |                       | Show          |               | Zoom    |           |            | Window      |            |  |  |
|                                                                  | LINEST 🔫 💿 🗄                     | × √ f <sub>x</sub> =L | INEST(B3:B13  | 3+B3:B13,A3:A | 13)     |           |            |             |            |  |  |
| 1                                                                | A                                | В                     | С             | D             | E       | F         | G          | Н           | לי ל       |  |  |
| 1                                                                |                                  |                       |               |               |         |           |            |             |            |  |  |
| 2                                                                | number of hours or items         | Company A             | Company B     | Company C     |         |           |            |             |            |  |  |
| 3                                                                | C                                | 0                     | 0             | 0             |         |           |            | Then        | Click on   |  |  |
| 4                                                                | 1                                | 5.3                   | 4.8           | 5.1           |         |           |            | the br      | ox with an |  |  |
| 5                                                                | 2                                | 10.6                  | 9.6           | 10.2          |         |           |            | arrow       |            |  |  |
| 6                                                                | 3                                | 15.9                  | 14.4          | 15.3          |         |           |            |             |            |  |  |
| 7                                                                | 4                                | 21.2                  | 19.2          | 20.4          | First   | Highlight |            |             |            |  |  |
| 8                                                                | 5                                | 26.5                  | 28.8          | 25.5          | they    | values    |            |             |            |  |  |
| 9                                                                | 6                                | 31.8                  | 34.56         | 30.6          | 1010100 |           |            |             |            |  |  |
| 10                                                               | 7                                | 37.1                  | 40.32         | 35.7          |         |           |            |             |            |  |  |
| 11                                                               | 8                                | 42.4                  | 46.08         | 40.8          |         |           |            |             |            |  |  |
| 12                                                               | 9                                | 47.7                  | 51.84         | 45.9          |         |           |            |             |            |  |  |
| 13                                                               | 10                               | 53                    | 57.6          | 51            |         |           |            |             |            |  |  |
| 14                                                               |                                  |                       |               |               |         |           |            |             |            |  |  |

#### Then highlight the x values and click on the box with an arrow.

Now you have the slope and the y-intercept for Company A.

# Now click on the yellow box under Slope-Intercept Equation for Company A and enter the equation.

For Company B and Company C, go back to the **beginning of** <u>Step 2</u> in order to get the y-intercept, slope, and y-intercept equation for Company B and Company C.

### <u>Step 3</u>

Now we need to make a graph to show the different companies prices.

First click on the tab for **Insert**, then **highlight the prices**, then click on **line graph**.

| A     B     C     D     E     F     G     H       2     number of hours or items     Company A Company B Company C     0     0     0     0     0     0     0     0     0     0     0     0     0     0     0     0     0     0     0     0     0     0     0     0     0     0     0     0     0     0     0     0     0     0     0     0     0     0     0     0     0     0     0     0     0     0     0     0     0     0     0     0     0     0     0     0     0     0     0     0     0     0     0     0     0     0     0     0     0     0     0     0     0     0     0     0     0     0     0     0     0     0     0     0     0     0     0     0     0     0     0     0     0     0     0     0     0     0     0     0     0     0     0     0     0     0     0     0     0     0     0     0     0     0     0     0     0     0     0     0 <t< th=""><th>S</th><th></th><th></th><th>31-</th><th></th><th>-</th><th>-</th><th>du 52 in</th><th>etructi</th><th>ional (Cou</th><th>monati</th><th>bility M</th><th>odel</th><th>Microso</th><th>ft Even</th></t<>                                                                                                    | S    |              |         | 31-   |            | -       | -          | du 52 in  | etructi  | ional (Cou | monati | bility M   | odel   | Microso | ft Even  |
|----------------------------------------------------------------------------------------------------|------|--------------|---------|-------|------------|---------|------------|-----------|----------|------------|--------|------------|--------|---------|----------|
| File         Home         Insert         Page Layout         Formulas         Data         Review         View           PivotTable         Table         Shapes *         SmartArt         Stater *         Ime         Ime<                                                                                                    |      |              |         | ~     | -          |         |            | uv J2 II  | istructi | ionai (Coi | mpau   | Diffty IVI | ouej - | Microso | IL EXCEI |
| Image: Shapes - Table       Shapes - SmartArt       SmartArt       Image: Shapes - Column       Statter - Column       Image: Shapes - Column       Image: Shapes - Column                                                                                                    | F    | ile Home     | Inse    | rt )  | Page Layou | it F    | ormulas    | Data      | Revie    | ew Vi      | iew    |            |        |         |          |
| Protitibile         Table         Pictur         Clip         SmartArt         Column         Statter ×         Incomposition         Statter ×         Incomposition         Statter ×         Incomposition         Statter ×         Incomposition         Statter ×         Incomposition         Statter ×         Incomposition         Statter ×         Incomposition         Statter ×         Incomposition         Statter ×         Incomposition         Statter ×         Incomposition         Statter ×         Statter × <t< td=""><td>F</td><td></td><td></td><td>18</td><td>🖓 Shap</td><td>es *</td><td>ab</td><td>🗛 Line 🕶</td><td>AI</td><td>rea 🔻</td><td></td><td>🚧 Line</td><td></td><td></td><td></td></t<>                                                                                                    | F    |              |         | 18    | 🖓 Shap     | es *    | ab         | 🗛 Line 🕶  | AI       | rea 🔻      |        | 🚧 Line     |        |         |          |
| Column<br>Tables         Data<br>Dia         Steer<br>Filter         Steer<br>Filter         Steer<br>Filter         Steer<br>Link           D13         fr         51         Last Click on Line Graph         Filter         Link           1         A         B         C         D         E         F         G         H           2         number of hours or items         Company A Company B Company C<br>0         0         0         0         0         0         0         0         0         0         0         0         0         0         0         0         0         0         0         0         0         0         0         0         0         0         0         0         0         0         0         0         0         0         0         0         0         0         0         0         0         0         0         0         0         0         0         0         0         0         0         0         0         0         0         0         0         0         0         0         0         0         0         0         0         0         0         0         0         0         0         0         0                                                                                                             | L    |              |         |       | Smar       | tArt    |            | Pie       | : •: se  | atter -    |        | Col        | umn    |         | 6        |
| Tables         Tustrations         Charth         Sparklines         Fitter         Link           D13         fx         51         Last Click on Line Graph         I         I<                                                                                                    | Pivo | tTable Table | Picture | Clip  | Scree      | nshot - | Column     | Bar       | 00       | ther Chart | ts -   | Wir        | /Loss  | Slicer  | Hyper    |
| D13         fr         51         Last Click on Line Graph           A         B         C         D         E         F         G         H           1         Image: Step 1         Company A Company B Company C         0         0         0         0         0         0         0         0         0         0         0         0         0         0         0         0         0         0         0         0         0         0         0         0         0         0         0         0         0         0         0         0         0         0         0         0         0         0         0         0         0         0         0         0         0         0         0         0         0         0         0         0         0         0         0         0         0         0         0         0         0         0         0         0         0         0         0         10         10         10         10         10         10         10         10         10         10         10         10         10         10         10         10         10         10                                                                                                    |      | Tables       |         | Illus | trations   |         |            | Char      | ts       |            | 15     | Spark      | lines  | Filter  | Link     |
| A       B       C       D       E       F       G       H         1       number of hours or items       Company A Company B Company C       0       0       0       0         3       First Click on one one one one one one one one one                                                                                                    |      | D13          |         | (=    | fx         | 51      |            |           |          | ast Clic   | ck on  | Line       | Grap   | h       |          |
| Image: second second | 1    | ۵            |         |       | B          |         | C          | D         |          | F          |        | F          | G      |         | н        |
| 2         number of hours or items         Company A Company B Company C           3         First Click on o         0         0         0           4         Insert         1         5.3         4.8         5.1           5         2         10.6         9.6         10.2           6         3         15.9         14.4         15.3           7         4         21.2         19.2         20.4           8         52.5         31.8         34.56         30.6           9         0         37.1         40.32         35.7           11         8         42.4         46.08         45.9           12         9         47.7         51.84         45.9           13         11         5         57.6         51           14         1         5         5         5           16         Step 1         All yellow boxes are for you to fill in         1           18         1         1         1         1                                                                                                    | 1    |              |         |       |            |         | Ŭ          |           |          | -          |        |            |        |         |          |
| 2         Immer of nours of items         Company A Company C Company C           3         First Click on o         0         0         0           4         15.3         4.8         5.1           5         2         10.6         9.6         10.2           6         3         15.9         14.4         15.3           7         4         20.4         15.9         14.4         15.3           7         4         20.5         28.8         25.5         31.8         34.56         30.6           9         6         37.1         40.32         35.7         14.4         15.9         14.4         15.9         14.4         15.9         14.4         15.9         14.4         15.9         14.4         15.9         14.4         15.3         57.6         51.1         14.1         15.3         57.6         51.1         14.1         15.3         57.6         51.1         14.1         15.3         14.1         14.1         15.1         14.1         15.1         14.1         15.1         14.1         15.1         14.1         15.1         14.1         15.1         14.1         15.1         14.1         14.1         14.1         14.1                                                                                                    | -    |              |         |       |            |         |            | C         |          |            |        |            |        |         |          |
| 3       1 ms ent       0       0       0         4       15       5.3       4.8       5.1         5       2       10.6       9.6       10.2         6       3       15.9       14.4       15.3         7       4       21.2       19.2       20.4         8       5       21.2       19.2       20.4         9       6       31.8       34.56       30.6         10       37.1       40.32       35.7         11       8       42.4       46.08       40.8         12       5       47.7       51.84       45.9         13       10       53       57.6       51         14       53       57.6       51       53         15       51       All yellow boxes are for you to fill in       17         18       41       41       41       41       41                                                                                                    | 2    | First C      | lick o  | n     | Compar     | IVA C   | ompany B   | Compar    | 1y C     |            |        |            |        |         |          |
| 4       5.3       4.8       5.1         5       10.6       9.6       10.2         6       15.9       14.4       15.3         7       21.2       19.2       20.4         8       5       26.5       28.8       25.5         31.8       34.56       30.6       37.1       40.32       35.7         10       7       42.4       46.08       40.8       40.8         12       5       57.6       51       51       53       57.6       51         14       15       53       57.6       51       53       57.6       51       53       53       53       53       53       53       53       53       53       53       53       53       53       53       53       53       53       53       53       53       53       53       53       53       53       53       53       53       53       53       53       53       53       53       53       53       53       53       53       53       53       53       53       53       53       53       53       53       53       53       53       53                                                                                                    | 3    | Insert       | nek o   | " (   |            | 0       | 0          |           | 0        |            |        |            |        |         |          |
| 5     10.6     9.6     10.2       6     3     15.9     14.4     15.3       7     42.12     19.2     20.4       8     3     26.5     28.8     25.5       9     6     31.8     34.56     30.6       10     7     42.4     46.08     40.8       12     9     47.7     51.84     45.9       13     10     53     57.6     51       14     5     51     51     51                                                                                                    | 4    |              |         |       |            | 5.3     | 4.8        |           | 5.1      |            |        |            |        |         |          |
| 6     3     15.9     14.4     15.3       7     4     21.2     19.2     20.4       8     5     26.5     28.8       9     6     37.1     40.32       10     37.1     40.32     35.7       11     8     47.7     51.84       12     9     47.7     51.84       13     10     53     57.6       16     Step 1     All yellow boxes are for you to fill in                                                                                                    | 5    |              |         | - 1   |            | 10.6    | 9.6        |           | 10.2     |            |        |            |        |         |          |
| 7     4     21.2     19.2     20.4     Prigninght me       8     5     26.5     28.8     25.5       9     6     31.8     34.56     30.6       10     7     37.1     40.32     35.7       11     8     42.4     46.08     40.8       12     9     53     57.6     51       13     10     53     57.6     51       16     Step 1     All yellow boxes are for you to fill in     17       18     18     19     10                                                                                                    | 6    |              |         |       |            | 15.9    | 14.4       |           | 15.3     | Seco       | ond    |            |        |         |          |
| 8     26.5     28.8     25.5       9     6     31.8     34.56     30.6       10     77.1     40.32     35.7       11     8     42.4     46.08     40.8       12     5     57.6     51       13     10     53     57.6     51       16     Step 1     All yellow boxes are for you to fill in     17       18     10     10     10                                                                                                    | 7    |              |         | 4     |            | 21.2    | 19.2       |           | 20.4     | High       | nlight | tthe       |        |         |          |
| 9     6     31.8     34.56     30.6       10     7     37.1     40.32     35.7       11     8     42.4     46.08     40.8       12     9     47.7     51.84     45.9       13     10     53     57.6     51       16     Step 1     All yellow boxes are for you to fill in     17       18     10     10     10                                                                                                    | 8    |              |         | - 1   |            | 26.5    | 28.8       |           | 25.5     | Price      | es ar  | na         |        |         |          |
| 10       37.1       40.32       35.7         11       8       42.4       46.08       40.8         12       9       47.7       51.84       45.9         13       10       53       57.6       51         14       15       16       Step 1       All yellow boxes are for you to fill in         17       18       18       18       10       10                                                                                                    | 9    |              |         |       |            | 31.8    | 34.56      |           | 30.6     | Labe       | eis    | 1          |        |         |          |
| 11     8     42.4     46.08     40.8       12     9     47.7     51.84     45.9       13     10     53     57.6     51       14     15     16     Step 1     All yellow boxes are for you to fill in       17     18                                                                                                    | 10   |              |         | 1     |            | 37.1    | 40.32      |           | 35.7     | - /        |        |            | _      |         |          |
| 12         9         47.7         51.84         45.9           13         10         53         57.6         51           14         15         16         Step 1         All yellow boxes are for you to fill in           17         18         4         4         16                                                                                                    | 11   |              |         |       |            | 42.4    | 46.08      |           | 40.8     | /          |        |            |        |         |          |
| 13         10         53         57.6         51           14         15         16         Step 1         All yellow boxes are for you to fill in           17         18         18         16         16         17                                                                                                    | 12   |              |         | 9     |            | 47.7    | 51.84      |           | 45.9     |            |        |            |        |         |          |
| 14           15           16         Step 1           All yellow boxes are for you to fill in           17           18                                                                                                    | 13   |              |         | 10    |            | 53      | 57.6       |           | 51       |            |        |            |        |         |          |
| 15         All yellow boxes are for you to fill in           16         Step 1           17         Image: Step 1           18         Image: Step 1                                                                                                    | 14   |              |         |       |            |         |            |           |          |            |        |            |        |         |          |
| 16     Step 1     All yellow boxes are for you to fill in       17     18                                                                                                    | 15   |              |         |       |            |         |            |           |          |            |        |            |        |         |          |
| 17                                                                                                    | 16   | Step 1       |         |       | All yello  | w box   | es are for | you to fi | ll in    |            |        |            |        |         |          |
| 18                                                                                                    | 17   | 100          |         |       |            |         |            |           |          |            |        |            |        |         |          |
|                                                                                                    | 18   |              |         |       |            |         |            |           |          |            |        |            |        |         |          |

# A menu shows up, click on line graph.

| - 🔣 🗁 🗋 🖛                    | Second re-   |                | dv 52 instru   | uctional [Comp | atibility Mo | de] - Micro            | soft Excel | -                     |
|------------------------------|--------------|----------------|----------------|----------------|--------------|------------------------|------------|-----------------------|
| Insert F                     | Page Layout  | Formulas       | Data R         | eview View     |              |                        |            |                       |
| Picture Clip<br>Art<br>Illus | Shapes *     | ot *           | At Line V      | Area •         | Line         | nn Slice<br>Loss Filte | er Hype    | rlink Text H<br>Box & |
| A                            | Jx 51<br>B   | С              |                | $\approx 17$   | F            | G                      | Н          | I                     |
| ours or items                | Company A    | Company B      | 3-D Line       | Then click     | k on<br>raph |                        |            | Step 3                |
| 1                            | 5.3          | 4.8            | ×~             | option         |              |                        |            | Place line gra        |
| 3                            | 10.6         | 9.6            | All Cha        | rt Types       |              |                        |            |                       |
| 4                            | 21.2 26.5    | 19.2<br>28.8   | 20.4           | 5              |              |                        |            |                       |
| 6                            | 31.8<br>37.1 | 34.56<br>40.32 | 30.<br>35.     | 6<br>7         |              |                        |            |                       |
| 8                            | 42.4<br>47.7 | 46.08<br>51.84 | 40.<br>45.     | 9              |              |                        |            |                       |
| 10                           | 53           | 57.6           | 5              | 1              |              |                        |            |                       |
|                              | All yellow b | oxes are for   | you to fill ir | n              |              |                        |            |                       |

The graph will pop up in some random place, if you click on it and hold down the mouse button, you can drag it. Drag it below <u>Step 3</u>, where the yellow box is.

#### It should look like this

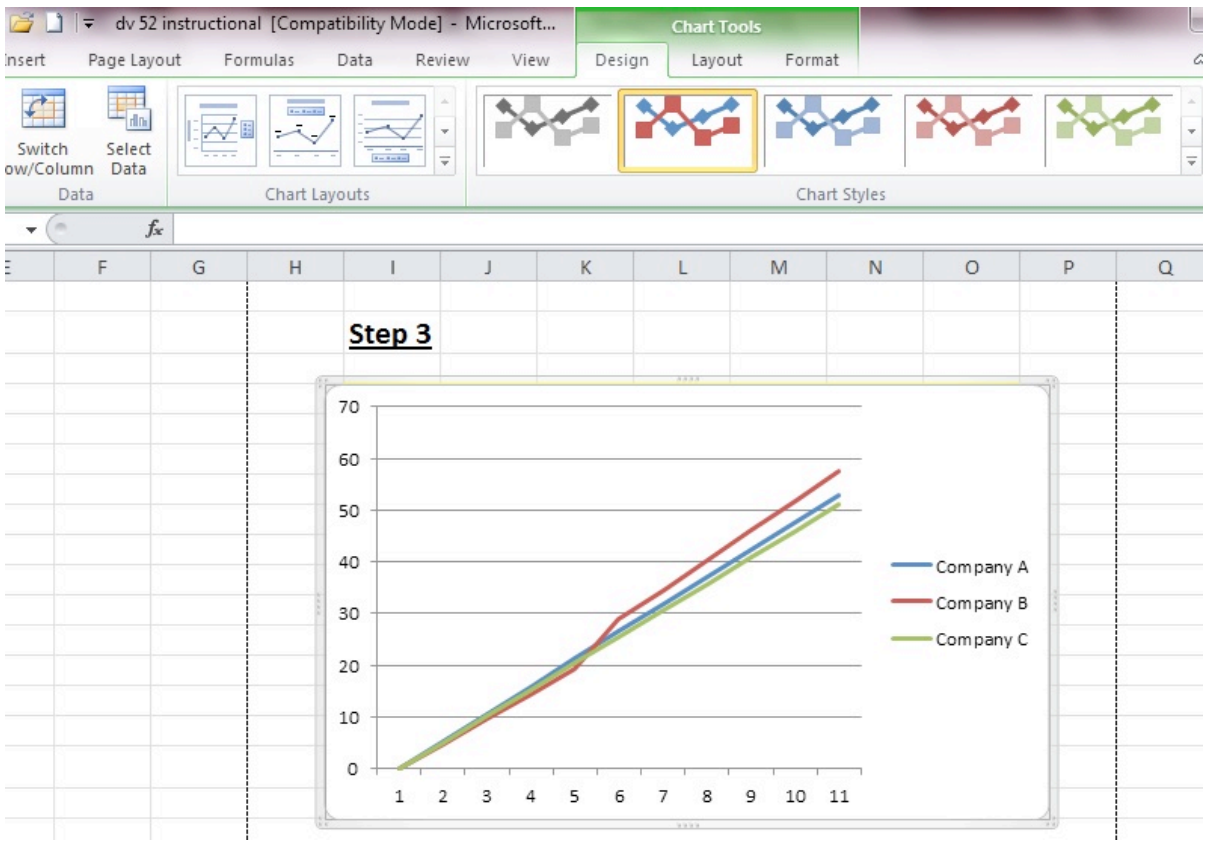

## <u>Step 4</u>

There are some questions to answer on <u>Step 4</u> in Excel.